## <u>מדריך לטיפול בתקלות נפוצות</u>

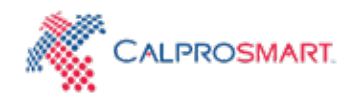

| תקלה                                                                                                    | פתרון                                                                                                    |
|----------------------------------------------------------------------------------------------------|----------------------------------------------------------------------------------------------------|
| אני מתקשה לצלם גם אם המסך מיושר עם מקלון הבדיקה. מה עלי לעשות?                                                                      | כאשר מתאר המסגרת המופיע על המסך בטלפון מיושר עם מקלון הבדיקה והמסגרת, התמונה מצולמת באופן אוטומטי. לעיתים הצילום האוטומטי לא יתרחש משום<br>שהשתקפות האור מונעת מהעדשה לאתר את הקווים המופיעים במקלון הבדיקה. במצב זה יש להזיז את הטלפון למעלה ולמטה ולהטות אותו קדימה ואחורה במקום<br>להחזיק אותו קבוע מעל המקלון.                                                                                            |
|                                                                                                    | <b>שימו לב -</b> אם המקלון ממוקם על משטח לבן מבריק או בהיר, מומלץ להעבירו למשטח אחר ולנסות שוב.                                                                                                    |
| למרות שאני מטה ומזיז את הטלפון, שלב הצילום נכשל. מה אני עושה לא נכון?                                                               | אם המקלון הוצב בצורה נכונה בתוך המסגרת הכחולה, וניתן ליישר את מתאר המסגרת במסך עם מקלון הבדיקה המונח על השולחן, אך פעולת הצילום עדין נכשלת,<br>ניתן לנסות להעביר את המקלון למשטח אחר ולנסות שוב. משטחים מאוד מבריקים עלולים למנוע מהאפליקציה לצלם. כמו כן, מיקום מקלון הבדיקה אל מול אור שמש<br>ישיר המשתקף למכשיר הנייד עלול גם להשפיע על תהליך מילום המקלון.                                                |
|                                                                                                    | <b>שימו לב</b> – רקע לבן, מבריק או השתקפויות של אור על גבי משטחים הוכחו כבעייתיים לצילום בחלק מהטלפונים הניידים.<br>אם לא ניתן לצלם את המקלון יש לשנות מיקום לביצוע הבדיקה ולהניח את המקלון אל משטח אחר.                                                                                                    |
| לאחר שלב ההדגרה התעכבתי עם צילום מקלון הבדיקה וכעת האפליקציה לא מאפשרת לי לצלם,<br>כיצד אוכל לצלם את תוצאות הבדיקה שלי?             | לאחר טפטוף הדגימה על גבי מקלון הבדיקה, יפתח חלון זמן של 2 דקות לצילום מקלון הבדיקה. <b>אם המקלון לא יצולם בפרק זמן זה האפליקציה לא תתיר לצלמו</b><br><b>לאחר מכן.</b> הגדרת פרק הזמן המוקצב לצילום וחסימת האפשרות לבצע פעולה זו לאחר סיומו נועדו כדי למנוע קבלת ערך קלפרוטקטין גבוה יותר ממה שיש בפועל,<br>מה שעלול לקרות אם מקלון הבדיקה "יושב" עם הדגימה בתוכו יותר מדי זמן.                                |
|                                                                                                    | במידה ולא ניתן לסרוק את המקלון בזמן, יש לבצע שוב את הבדיקה עם מיצוי חדש וערכת בדיקה חדשה.                                                                                                    |
| לאחר הפעלת הבדיקה מופיע קו אחד בלבד במקלון - האם משהו לא תקין בבדיקה?                                                               | חיווי הבדיקה מורכב משני קווים - ״קו בקרה״ ו״קו הבדיקה״.<br>קו הבקרה מצוין על מקלון הבדיקה באמצעות האות ״C״ וקו הבדיקה מצוין על מקלון הבדיקה באמצעות האות ״T״.<br>קו הבקרה תמיד יופיע בעת ביצוע בדיקה, ואילו קו הבדיקה ישתנה בהתאם לרמת הקלפרוטקטין הקיימת בדגימת הצואה.<br>אם כמות זו נמוכה מאוד, לא יראה קו הבדיקה. אם קו הבקרה נעדר, הבדיקה לא תוקרא והודעת השגיאה תופיע על המסך בעת ניסיון לצלם את המקלון. |
| אני לא מצליח להיכנס לאפליקציה. מה ניתן לעשות?                                                                                       | אם לא ניתן להכנס לאפליקציה, ראשית יש לבדוק את החיבור לאינטרנט. במידה ויש תקשורת אך הסיסמה לא עובדת, יש להשתמש בקישור "שכחתי סיסמה" במסך<br>הפתיחה לאחר שתפתח את האפליקציה. יש להקליד את כתובת המייל על מנת לקבל מייל לאיפוס סיסמה, לאחר סיום תהליך האיפוס יש להקליד את הסיסמה החדשה<br>ולנסות שנית.                                                                                                    |
| בעת הצילום אני מקבל הודעת שגיאה של אצווה לא חוקית. מה ניתן לעשות?                                                                   | אם מוצגת באפליקציה הודעה המדווחת על אצווה לא חוקית, משמע הדבר שתוקפו של מקלון הבדיקה בו בוצע שימוש כבר פג תוקף.<br>במצב זה יש לבצע את הבדיקה מחדש עם מקלון בדיקה חדש מאצווה שונה. תוקף הבדיקה ומספר האצווה מודפסים על שקיק נייר האלומניום בו ארוזה כל בדיקה בנפרד.                                                                                                    |
| לאחר הנחת שתי טיפות במקלון הבדיקה, אני לא מבחין בזרימת נוזל בחלון במקלון הבדיקה.<br>האם עלי לזרוק את מקלון הבדיקה ולהשתמש באחד אחר? |                                                                                                    |

| במידה ועדין לא ניתן לצלם את הבדיקה/האפליקציה לא מוצאת את הברקוד, משטח הבדיקה עליו מונח המקלון הוחלף והפתרונות המופיעים מעלה אינם מועילים,<br>ייתכן וקיימת בעיה בעדכון האפליקציה. במצב זה יש להסיר את האפליקציה ולהורידה מחדש מ- Google Play או AppStore.                                                                                                    | האפליקציה לא מצליחה למצוא את הברקוד. מה לעשות?                         | .8 |
|----------------------------------------------------------------------------------------------------|------------------------------------------------------------------------|----|
| אם טרם התקבל מייל לאחר תהליך ביצוע ההרשמה/איפוס סיסמה, יש לנסות לבצע את סדר הפעולות המפורט מטה:<br>1. יש לוודא שכתובת הדואר האלקטרוני רשומה בפורטל באופן תקין. מומלץ לבדוק את תיקיית האשפה / דואר הזבל של תיבת המייל.<br>2. השר כתובת המייל מוגדרת אוטומטית, ייתכן מצב בו היא תסונן על ידי המערכת.<br>2. במצב זה יש לבחור באפשרות "שכחתי סיסמה" ולהקליד את כתובת המייל אליה תרצו לקבל קישור לאיפוס סיסמה.<br>3. ניתן להשתמש בכתובת מייל חלופית לביצוע ההרשמה. אם ביצעתם שימוש בכתובת המייל של מקום העבודה, ייתכן ותתקלו במסנן דואר זבל קפדני יותר, וכך לעתים<br>4. קרובות מסנן הספאם ימחק אוטומטית את המייל המסווג כדואר זבל מבלי ליידע את המשתמש. | ביצעתי הרשמה / איפוס סיסמה בפעם הראשונה ולא התקבל מייל. מה ניתן לעשות? | .9 |

| שאלות נפוצות                                                                |                                                                                                    |
|-----------------------------------------------------------------------------|----------------------------------------------------------------------------------------------------|
|                                                                             | בדיקת CalproSmart אומתה בטלפונים חכמים שונים הקיימים בשוק. כל עוד הטלפון החכם בו מבוצע שימוש לצורך ביצוע הבדיקה מכסה את הדרישות המינימליות,<br>לא אמורה להיות בעיה.           |
| CalproSmart האם אוכל להשתמש בטלפון הנייד שלי לבדיקת                         | <b>דרישות לביצוע הבדיקה:</b><br>- מצלמה ראשית של 5 מגה פיקסל או יותר<br>- מצלמה עם מיקוד אוטומטי<br>- פנס לד<br>- מעבד 1 ג'יגה הרץ<br>בנוסף למפרט זה, נדרש חיבור אינטרנט פעיל |
| האם צריך לכייל/לבצע פעולה מיוחדת עם הטלפון הנייד בעת ביצוע הבדיקה?          | אין צורך לבצע צעדים נוספים לכיול הטלפון לפני השימוש בבדיקה. פעולה זו נעשית באופן אוטומטי כשקוראים את הבדיקה.                                                                  |
| מדוע עלי לתת לאפליקציה גישה למצלמה וללוח השנה כאשר היא מופעלת בפעם הראשונה? | האפליקציה זקוקה להרשאות אלה כדי לבצע את הבדיקה. הרשאה היא דרישה לבדיקה, והאפליקציה לא תפעל ללא הרשאה.<br>                                                                     |

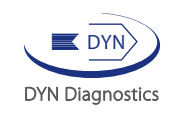

www.calprosmart.co.il | CalproSmart וערכת Calpro AS דין דיאגנוסטיקה הינה המשווקת הבלעדית בישראל של חברת

לייעוץ, הכוונה ורכישה: 04-6175390